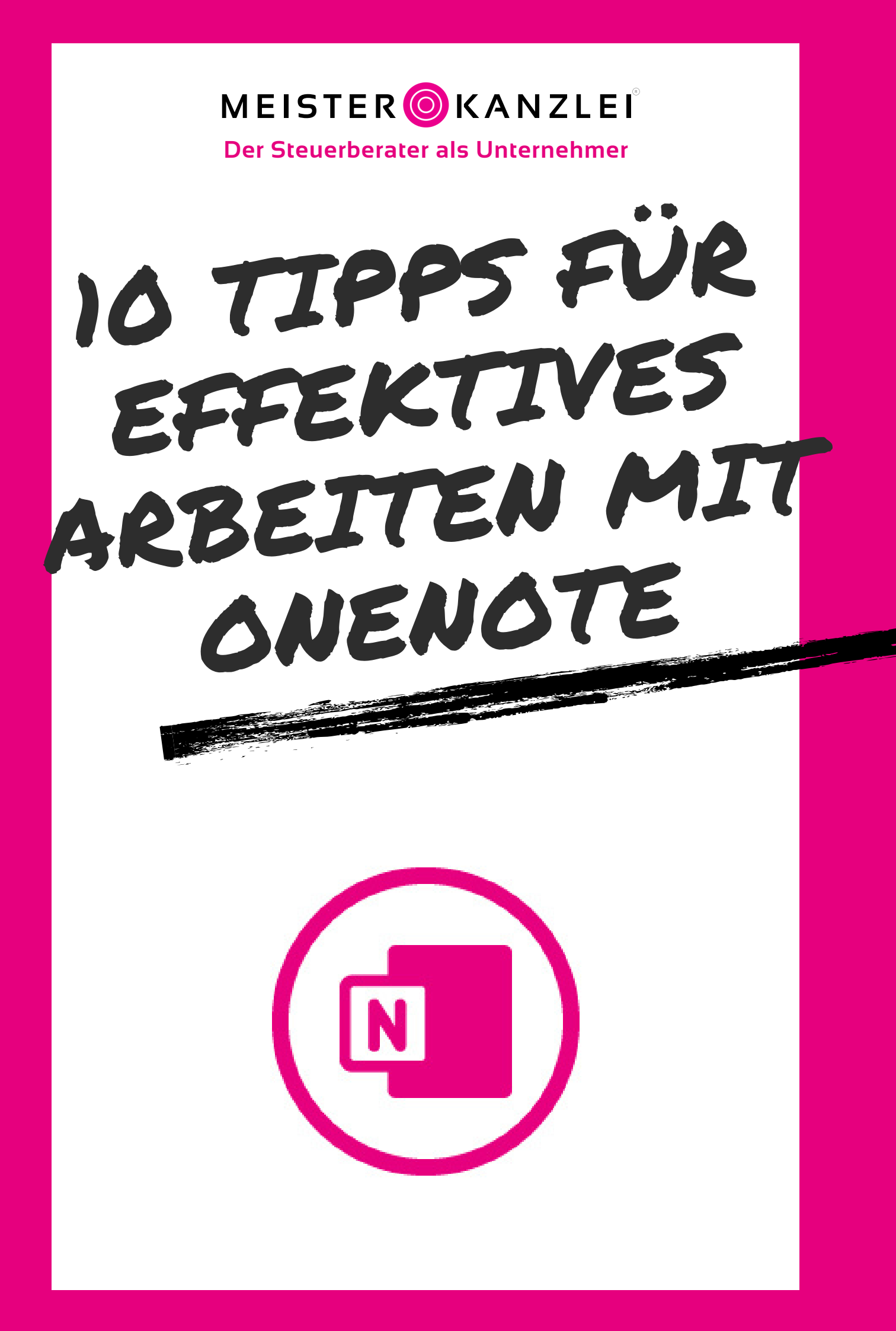

# Tipp-Übersicht

- 1. Microsoft OneNote Desktop-Variante nutzen
- 2. Muster-Notizbücher einsetzen
- 3. Abschnittsgruppen benutzen
- 4. OneNote-Symbole verwenden
- 5. Microsoft OneNote doppelt öffnen
- 6. Der Outlook OneNote Export
- 7. Seitenvorlagen nutzen
- 8. Verlinkungen nutzen
- 9. Flüssiges Verschieben von Inhalten
- 10. Bildschirmausschnitt-Funktion nutzen

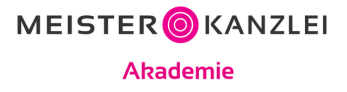

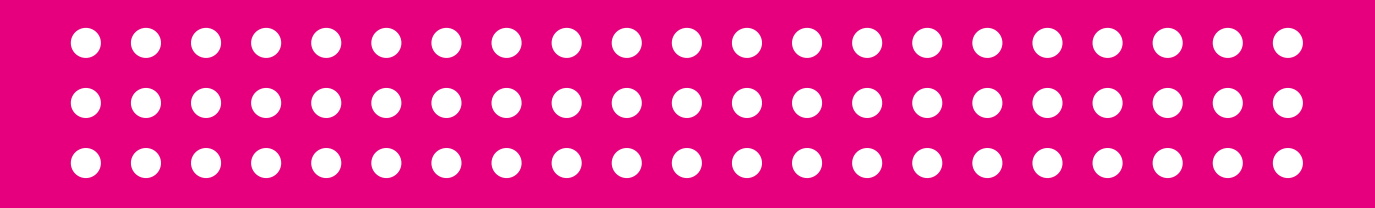

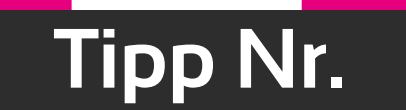

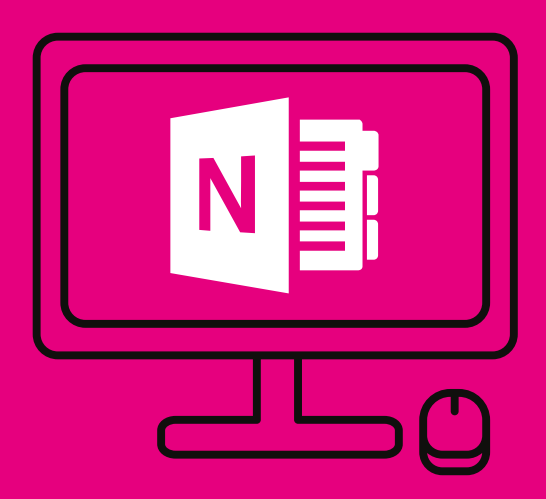

### OneNote (Desktop) nutzen

# Tipp Nr. 1 OneNote (Desktop) nutzen

Auf dem Windows-PC gibt es aktuell (Stand: 04/2021) zwei verschiedene OneNote-Versionen. Es gibt OneNote in der Desktop-Variante und in der App-Variante. Die Desktop-Version erkennt man an ihrem Aussehen (siehe rechtes Bild) und der Jahreszahl im Namen.

### Anzeige beider OneNote-Versionen im Menü eines Windows-PC´s:

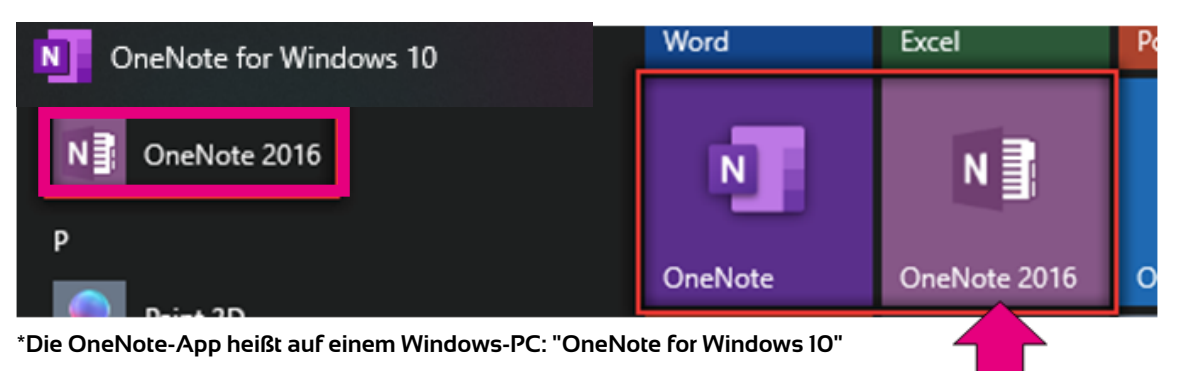

### Vergleich beider OneNote-Versionen auf einem Blick

### App: OneNote for Windows 10

### Desktop: OneNote (2016)

Empfehlung

|       |                   |               |                                                                   |                |                             | 🛛 🕫 🔍 Posteingang - OneNote 🖉 🔎 Such                                                                 | en                                               |                 |                                      |
|-------|-------------------|---------------|-------------------------------------------------------------------|----------------|-----------------------------|----------------------------------------------------------------------------------------------------|--------------------------------------------------|-----------------|--------------------------------------|
| Start | Einfügen Zeichnen | Ansicht Hilfe | 9 D 9                                                             | D 🖻 Teilen 🦯 … | Datei <u>Start</u> Einfügen | Zeichnen Verlauf Überprüfen Ansicht Hilfe                                                            | Kursnotizbuch Makros                             |                 |                                      |
| 9     | Calibri           | 11 F K U      | ∠ A ≪ A <sub>p</sub> ∨ □ □ □ □ □ ∨ ○ ∨ Oberschrift 1              | ~ 🌷 ~          | Calibri                     | A                                                                                                    | Aufgaben (Strg+1)                                | Aufgabenkatego  | rie 🖸                                |
| IIV   | 💦 Kanzlei 🗸       | F             | Posteingang Margin Marzini Chini                                  |                | Enfügen Ch                  | <i>K</i> <u>U</u> ab x <sup>2</sup> × <u>A</u> × <u></u> = × >                                       | Formatvorlagen 🜟 Wichtig (Strg+2)                | Kategorien such | en Seite per E-<br>Mail senden       |
| P     | Telefonrückrufe   | Posteingang   | Hi, T                                                             |                | Zwischerablage              | Text                                                                                                 | Formatvorlagen                                   | Kategorien      | E-Mail A                             |
| ©     | Verzeichnis       | > Meeting Tom | Schön das Du da bist, Ich hoffe Du hast einen tollen Tagi         |                | Notizbücher                 | Telefonrückrufe Verzeichnis Teambesprechun R                                                         | echnungsnotizen Sekretariat Exner, Tobias Dreßel | I, Yvonne +     | podgee X •                           |
| -     | Teambesprechungen |               | Du möchtest mir etwas mittellen? Gerne Doch!                      |                | E Kanzlei                   | <ul> <li>Posteingang</li> </ul>                                                                      |                                                  | 2 +             | <ul> <li>Seite hinzufügen</li> </ul> |
|       | Rechnungsnotizen  |               | Bitte lege für Deine Machricht eine neue Seite an.                |                |                             | H. P                                                                                                 |                                                  | Pr              | osteingang                           |
|       | Sekretariat       |               | Ich werde mich ASAP bei Dir mehlen bzw. die Aufgabe<br>erledigen. |                | Kanzleiwissen               | Schön das Du da bist, 1ch hoffe Du hazt einen tollen Tagl                                            |                                                  | м               | leating Tom                          |
|       |                   |               | Dankeschön                                                        |                | MeisterKanzlei              | Du möchtest mir etwas mittellen? Geme Doch!                                                          |                                                  |                 |                                      |
|       | Exner, Iobias     |               | Ich wünsche Dir weiterhin einen erfolgreichen Tag.                |                | Team                        | ente age on dente resource are read 2018 26.<br>Idv words mich 83.87 kei Dir melden kow, die Aufgebe |                                                  |                 |                                      |
|       |                   |               |                                                                   |                |                             |                                                                                                    |                                                  |                 |                                      |

### Eigenschaften: OneNote-App

- Gleiche Ansicht wie auf Mobilgerät und Apple-Geräten
- Aufbau App-Variante
  - Abschnitte, Notizbücher und Seiten befinden sich alle auf der linken Seite (lassen sich ein-und ausklappen)
- Fehlende Funktionen im Vergleich zu Desktop-Version:
  - Outlook-Aufgaben erstellen in OneNote
  - Lokaler Notizbuchexport /-speicherung

### <u>Eigenschaften: OneNote (Desktop)</u>

- Ähnlicher Menüaufbau wie in anderen Office-Programmen
  - Siehe Startleiste: Start Einfügen ... Ansicht
- Aufbau Desktop-Variante:
  - Notizbuchleiste: links
  - Abschnittsleiste: oben
  - Seitenleiste: rechts
- Notizbuchexport und Erstellung von OneNote-Dateien (.onepkg) zur lokalen Abspeicherung (bspw.: für Muster-Notizbücher "Mandant")

MEISTER OKANZLEI

| • • • | $\bullet \bullet \bullet$ | $\bullet \bullet \bullet$ | $\bullet$ $\bullet$ $\bullet$ |       |  | •• |
|-------|---------------------------|---------------------------|-------------------------------|-------|--|----|
| • • • |                           | • • •                     | • • •                         | • • • |  | •  |
| • • • | $\bullet \bullet \bullet$ | $\bullet \bullet \bullet$ | $\bullet \bullet \bullet$     |       |  | •• |

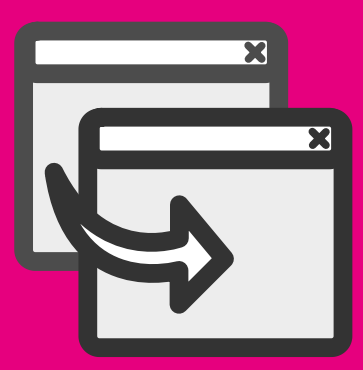

## Muster-Notizbücher nutzen

• •

. . . . . . . . .

• •

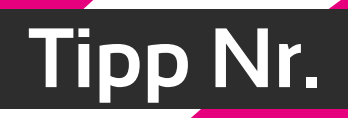

## Tipp Nr. 2 Muster-Notizbücher nutzen

In der OneNote Desktop-Variante lassen sich OneNote-Notizbücher in einer sogenannten one.pkg-Datei exportieren. Dies ist eine OneNote-eigene Zip-Datei, die genutzt werden kann, um sich beispielsweise Muster-Notizbücher mit einer definierten Abschnitts- und Seitenstruktur zu speichern und als Vorlage zu verwenden. Wie man dies in der Desktop-Variante von OneNote erstellt, wird nachfolgend kurz dargestellt:

📴 ऱ Persönliche Ebene - OneNote 🔎

Kursnotizbuch

Makros

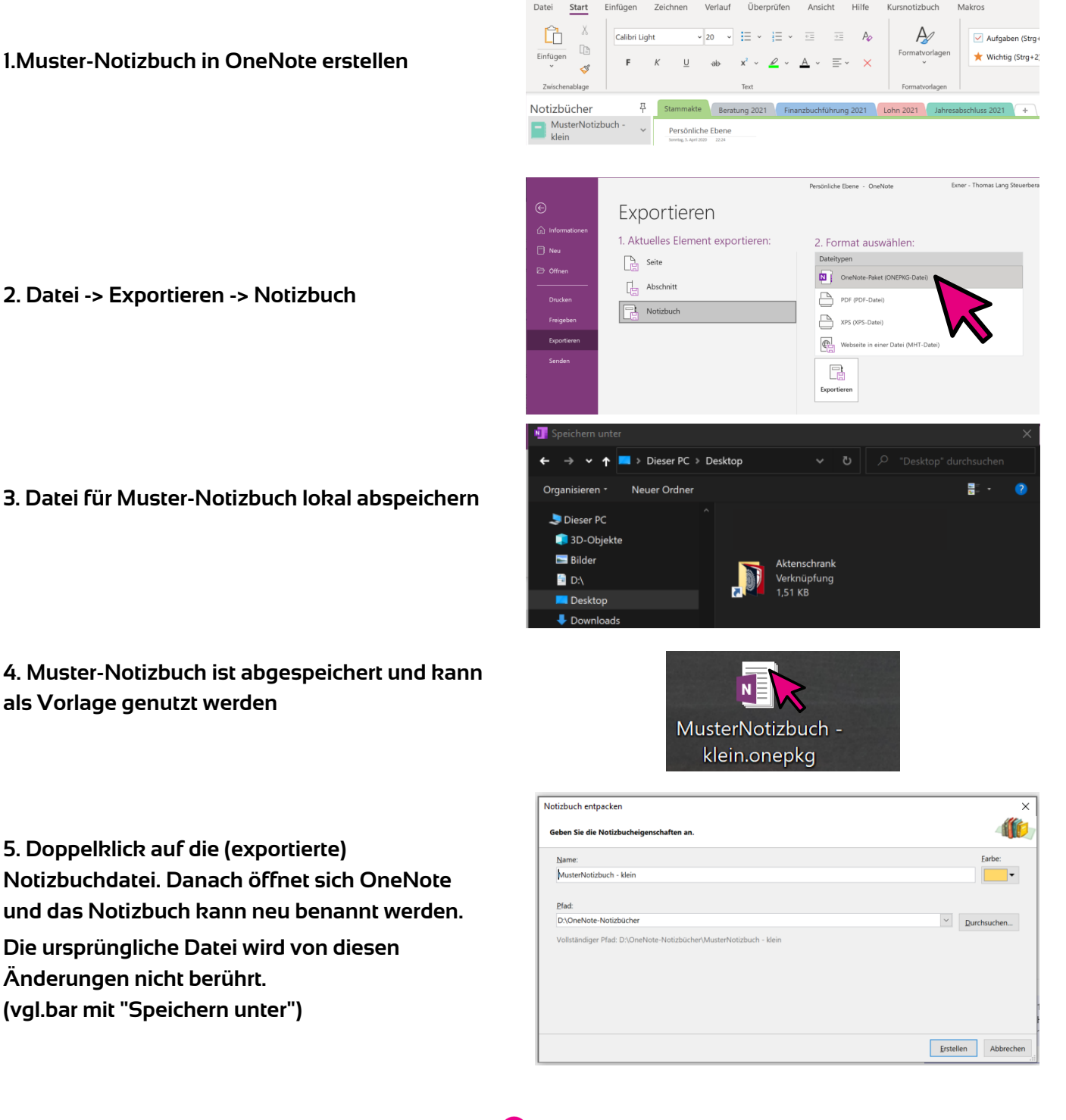

MEISTER OKANZLEI Akademie

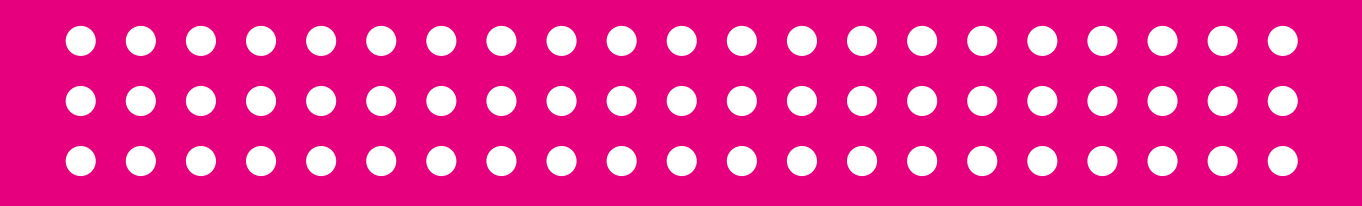

## Tipp Nr.

### Abschnittsgruppen nutzen

 $\bullet \bullet \bullet \bullet$ 

. . . . . . . . .

## Tipp Nr. 3 Abschnittsgruppen nutzen

Durch Abschnittsgruppen können Abschnitte in einem OneNote-Notizbuch gruppiert und gebündelt werden. Das unten stehende Beispiel zeigt ein Mandanten-Notizbuch, dass die Abschnittsgruppe "VAZ 2017" enthält.

In dieser Abschnittsgruppe sind alle abgeschlossenen OneNote-Abschnitte zusammengefasst. Damit gewinnt man an Übersichtlichkeit und Struktur innerhalb des einzelnen Mandanten-Notizbuches

#### **Beispiel:**

### Abschnittsgruppe "VAZ 2017" in Mandanten-Notizbuch "MeisterBusiness"

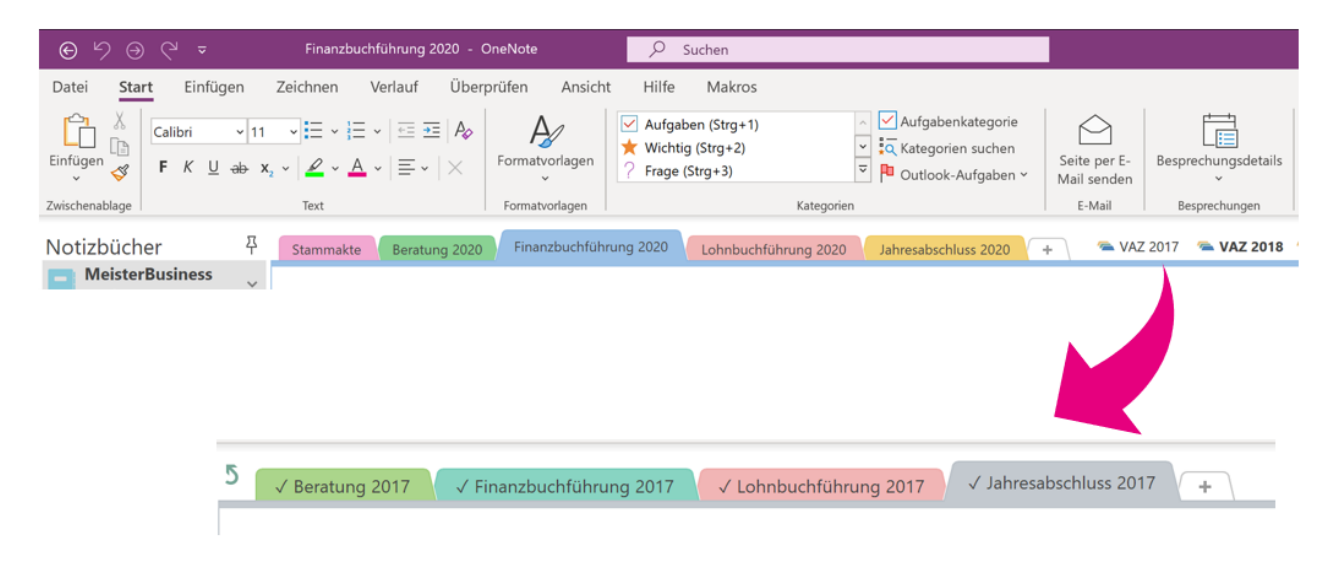

#### Abschnittsgruppen erstellen:

Abschnittsgruppen können in Microsoft OneNote mit einem Rechtsklick im weißen Bereich der Abschnittsleiste (hinter des letzten Abschnitts) oder mit Rechtsklick auf einem bestehenden OneNote-Abschnitt erstellt werden. Abschnitte können einfach per Drag&Drop in die Abschnittsgruppe verschoben werden.

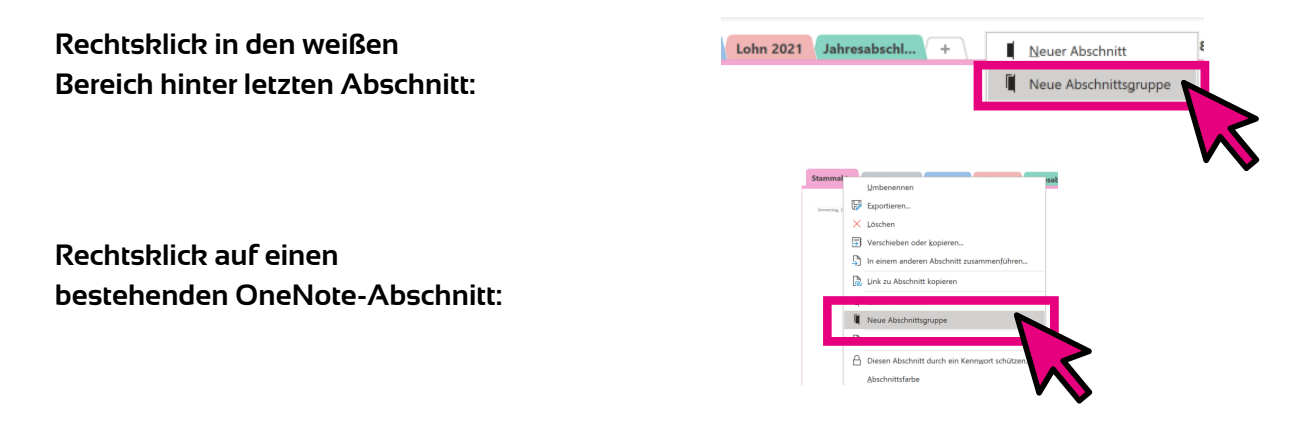

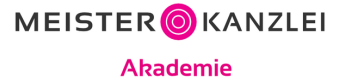